## **Search Tips for Searching India Code**

India Code has been developed using open source software "DSpace". It has deployed SOLR search engine through which one can browse, perform simple search and advance search with filter facility.

## 1. BROWSE

Allows you to go through a list of items in some specified order. One can browse by Community and Collection, Short title, Act number, Act year, Ministry etc.

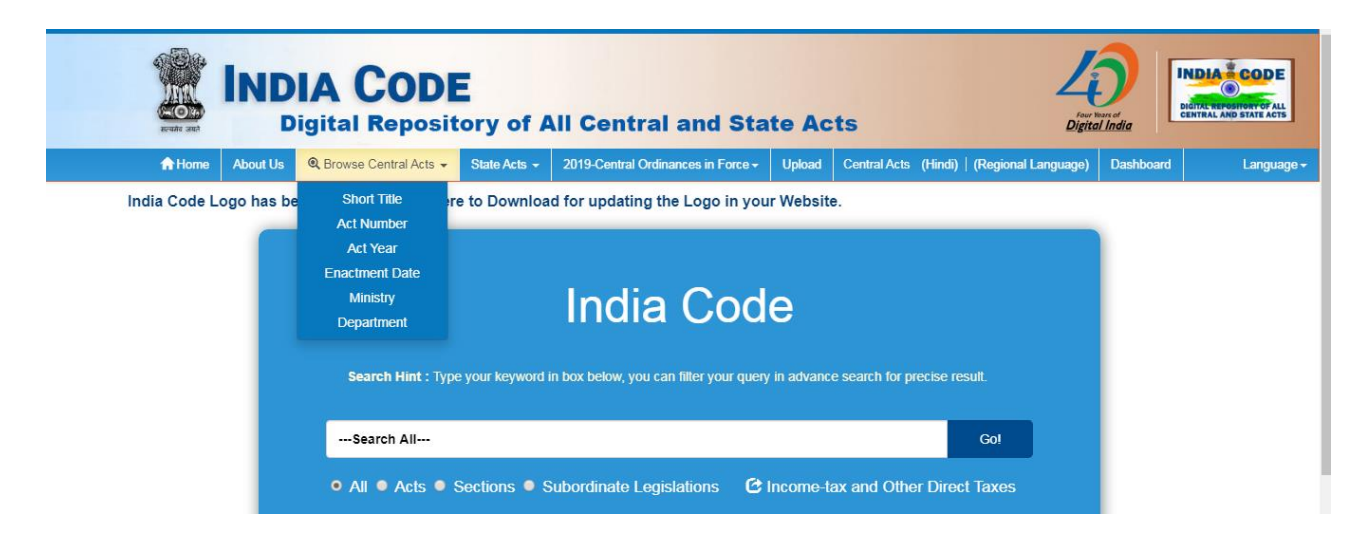

Fig 1: Browse Menu

For example: following is the screen shot of Browsing through "Ministry"

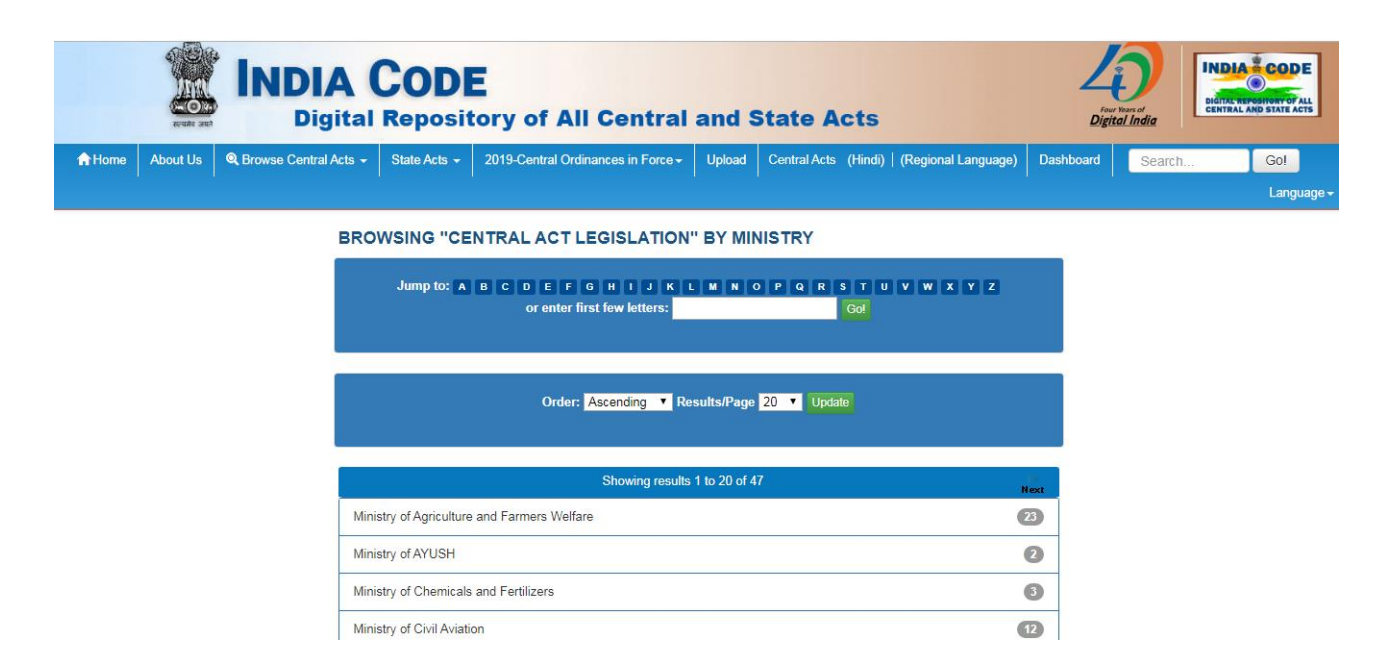

Fig 2: Browse by Ministry

## 2. SIMPLE SEARCH

One can type any single word or group of words or phrases which are searched as free text word(s) in metadata as well in full text documents. It may locate those documents wherever these words or phrases may occur in the metadata and full text documents. As a default, SOLR search engine uses 'AND' Boolean operator, that is, search results contain all of the terms. For Example:

2.1. Case 1: Search on National Waterways Act as keywords

It shows documents containing National AND Waterways AND Act as search term.

| SEARCH RE                                       | SULTS                     |                                                                                                    |                      | DISCOVER                                                                                                    |   |
|-------------------------------------------------|---------------------------|----------------------------------------------------------------------------------------------------|----------------------|----------------------------------------------------------------------------------------------------|---|
| Central Act Le                                  | gislation 🔻 N             | Vational Waterways Act Go                                                                                                    |                      | MINISTRY                                                                                                    |   |
|                                                 |                           |                                                                                                    | Filtore              | Ministry of Shipping                                                                                                   | 3 |
| Results/Page                                    | 10 ▼   So                 | rt items by Relevance  In order Descending Update Show Advanced                                                                                          | FILEIS               | Ministry of Social Justice and Em                                                                                      | 1 |
|                                                 |                           |                                                                                                    |                      | ·                                                                                                    |   |
| Results 1-4 of 4                                | (Search time              | e: 0.008 seconds). previous                                                                                                    | 1 next               | DEPARTMENT                                                                                                    |   |
|                                                 |                           |                                                                                                    |                      | Department of Empowerment of Perc                                                                                      |   |
|                                                 |                           |                                                                                                    |                      | Department of Empowerment of Fers                                                                                      |   |
| Enactment                                       | Act                       | Short Title                                                                                                    | View                 | Department of Empowerment of Pers                                                                                      |   |
| Enactment<br>Date                               | Act<br>Number             | Short Title                                                                                                    | View                 | SHORT TITLE                                                                                                    |   |
| Enactment<br>Date<br>25-Mar-2016                | Act<br>Number<br>17       | Short Title<br>The National Waterways Act, 2016.                                                                                                    | View<br>View         | SHORT TITLE<br>National Waterway (Allahabad-Hald                                                                       | 0 |
| Enactment<br>Date<br>25-Mar-2016<br>18-Oct-1982 | Act<br>Number<br>17<br>49 | Short Title<br>The National Waterways Act, 2016.<br>The National Waterway (Allahabad-Haldia Stretch of the Ganga-Bhagirathi-Hooghly                      | View<br>View         | SHORT TITLE<br>National Waterway (Allahabad-Hald<br>National Waterway (Talcher-Dhamra                                  | 0 |
| Enactment<br>Date<br>25-Mar-2016<br>18-Oct-1982 | Act<br>Number<br>17<br>49 | Short Title<br>The National Waterways Act, 2016.<br>The National Waterway (Allahabad-Haildia Stretch of the Ganga-Bhagirathi-Hooghly<br>River) Act, 1982 | View<br>View<br>View | SHORT TITLE<br>National Waterway (Allahabad-Hald<br>National Waterway (Talcher-Dhamra<br>National Waterways Act, 2016. | 0 |

Fig 3: Search on National Waterways Act as keywords

#### 2.2. Case 2: Search on "National Waterways Act" as a phrase

In this case it will search all the documents containing "National Waterways Act" where these words are occurring together.

| SEARCH RESULTS                                      |                                       | DISCOVER              |                               |   |
|-----------------------------------------------------|---------------------------------------|-----------------------|-------------------------------|---|
| Central Act Legislation <b>v</b> "National Waterway | s Act" Go                             |                       | MINISTRY                      |   |
| Deculte/Dens 10 x 1 Cent items hu Delau             | anne a la calco Decoration a la calco | Show Advanced Filters | Ministry of Shipping          | 0 |
| Results rage 10 •   Soft lients by Relev            |                                       |                       | SHORT TITLE                   |   |
| Results 1-1 of 1 (Search time: 0.031 seconds).      | •                                     | previous 1 next       | National Waterways Act, 2016. | 0 |
|                                                     |                                       |                       | ACT YEAR                      |   |
| Enactment Date Act<br>Number                        | Short Title<br>r                      | View                  | 2000 - 2019                   | 0 |
| 25-Mar-2016 17                                      | The National Waterways Act, 2016.     | View                  |                               |   |

Fig 4: Search on "National Waterways Act" as a phrase

However, one can further refine the search by using Boolean operators.

## **3. BROADEN THE SEARCH USING "OR" OPERATOR**

**3.1.** One can broaden the search results using OR operator.

#### For Example: Railways OR Road

| SEARCH RE       | SULTS                                      |                                                                                                    |           | DISCOVER                          |        |
|-----------------|--------------------------------------------|----------------------------------------------------------------------------------------------------|-----------|-----------------------------------|--------|
| Central Act Leg | Central Act Legislation 🔻 Railways OR Road |                                                                                                    |           | MINISTRY                          |        |
|                 | 10 1 0                                     | store Show Advance                                                                                                    | d Eilters | Ministry of Road Transport and Hi | 16     |
| Results/Page    | 10 •   So                                  | rt items by Relevance V In order Descending V Update Show Advance                                                                                                    | u Filters | Ministry of Railways              | 9      |
|                 |                                            |                                                                                                    |           | Ministry of Housing and Urban Aff | 8      |
| Results 1-10 of | 64 (Search ti                              | me: 0.005 seconds).                                                                                                    | 7 next    | Ministry of Home Affairs          | 0      |
| Enactment       | Act                                        | Short Title                                                                                                    | View      | Ministry of Labour and Employment | 4      |
| Date            | Number                                     |                                                                                                    |           |                                   | next > |
| 25-Dec-1983     | 44                                         | The Indian Railways (Amendment) Act, 1983                                                                                                    | View      |                                   |        |
| 22-Mar-1905     | 04                                         | The Indian Railway Board Act, 1905                                                                                                    | View      | DEPARTMENT                        |        |
| 3-Dec-1965      | 40                                         | The Railways (Employment of Members of the Armed Forces) Act, 1965                                                                                                    | View      | Department of States              | 7      |
| 21-Aug-1978     | 33                                         | The Metro Railways (Construction of Works) Act, 1978                                                                                                    | View      | Department of Financial Services  | 2      |
| 17-Dec-2002     | 60                                         | The Metro Railways (Operation and Maintenance) Act, 2002                                                                                                    | View      | Department of Animal Husbandry, D | 0      |
| 21-Aug-1982     | 41                                         | The Metro Railways (Construction of Works) Amendment Act, 1982                                                                                                    | View      | Department of Defence             | 1      |
| 27-Dec-2000     | 54                                         | The Central Road and Infrastructure Fund Act, 2000                                                                                                    | View      | Department of Empowerment of Pers | 0      |
| 8-Dec-1978      | 41                                         | The Britannia Engineering Company Limited (Mokameh Unit) and the Arthur Butler and<br>Company (Muzaffarpore) Limited (Acquisition and Transfer of Undertakings) Act, 1978 | View      |                                   | next > |

Fig 5: Search on **Railways OR Road** as search terms

This will search documents that have keywords either **Railways OR Road** anywhere in the documents.

## 4. NARROW DOWN SEARCH USING "AND" OPERATOR

**4.1.** One can narrow down the search by using AND operator.

For Example: Railway AND Maintenance

| SEARCH RESU          | LTS          |                                                                                          |         | DISCOVER                          |        |
|----------------------|--------------|------------------------------------------------------------------------------------------|---------|-----------------------------------|--------|
| Central Act Legisla  | tion 🔻 Railw | vay AND Maintenance Go                                                                   |         | MINISTRY                          |        |
|                      |              |                                                                                          | Filtore | Ministry of Housing and Urban Aff | 6      |
| Results/Page 10      | • Sort ite   | ms by Relevance • In order Descending • Update Show Advanced                             | Fillers | Ministry of Labour and Employment | 4      |
|                      |              |                                                                                          |         | Ministry of Finance               | 2      |
| Results 1-10 of 17 ( | Search time: | 0.019 seconds). previous 1                                                               | 2 next  | Ministry of Railways              | 2      |
| Enactment            | Act          | Short Title                                                                              | View    | Ministry of Human Resource Develo | 0      |
| Date                 | Number       |                                                                                          |         |                                   | next > |
| 16-Feb-1985          | 10           | The Calcutta Metro Railway (Operation and Maintenance) Temporary Provisions Act,         | View    |                                   |        |
|                      |              | 1402                                                                                     |         | DEPARTMENT                        |        |
| 17-Dec-2002          | 60           | The Metro Railways (Operation and Maintenance) Act, 2002                                 | View    | Department of Economic Affairs    | 1      |
| 3-Jun-1989           | 24           | The Railways Act, 1989                                                                   | View    | Department of Empowerment of Pers | 1      |
| 27-Dec-2000          | 54           | The Central Road and Infrastructure Fund Act, 2000                                       | View    | Department of Financial Services  | 0      |
| 3-Dec-1965           | 40           | The Railways (Employment of Members of the Armed Forces) Act, 1965                       | View    | Department of Higher Education    | 0      |
| 21-Aug-1978          | 33           | The Metro Railways (Construction of Works) Act, 1978                                     | View    |                                   |        |
| 23-Apr-1936          | 04           | The Payment of Wages Act, 1936                                                           | View    | SHORT TITLE                       |        |
| 4-Mar-2014           | 07           | The Street Vendors (Protection of Livelihood and Regulation of Street Vending) Act, 2014 | View    | Calcutta Metro Railway (Operation | 0      |

Fig 6: Search on Railway AND Maintenance

This will Search documents that have both the keywords Railway AND Maintenance anywhere in the documents.

## 5. NEGATION OF SEARCH TERMS USING "NOT" OPERATOR

**5.1.** In this case, user does not want to have certain terms in the search results. It can be achieved by using "NOT" operator.

For Example: To search Export NOT Agriculture

Step 1: Simple search on Export

| SEARCH RESU                                                                                    | LTS                 |                                                                                     |        |  |  |
|------------------------------------------------------------------------------------------------|---------------------|-------------------------------------------------------------------------------------|--------|--|--|
| Central Act Legislat                                                                           | tion <b>•</b> Expor | t Go                                                                                |        |  |  |
| Results/Page 10 •   Sort items by Relevance • In order Descending • Update Show Advanced Filte |                     |                                                                                     |        |  |  |
| Results 1-10 of 36 (                                                                           | Search time: (      | 0.005 seconds). previous 1 2 3                                                      | 4 next |  |  |
| Enactment<br>Date                                                                              | Act<br>Number       | Short Title                                                                         | View   |  |  |
| 24-Aug-1963                                                                                    | 22                  | The Export (Quality Control and Inspection) Act, 1963                               | View   |  |  |
| 11-Sep-1981                                                                                    | 28                  | The Export-Import Bank of India Act, 1981                                           | View   |  |  |
| 8-Jan-1986                                                                                     | 02                  | The Agricultural and Processed Food Products Export Development Authority Act, 1985 | View   |  |  |
| 26-Feb-1884                                                                                    | 04                  | The Explosives Act, 1884                                                            | View   |  |  |
| 9-Aug-1934                                                                                     | 22                  | The Aircraft Act, 1934                                                              | View   |  |  |
| 9-Sep-1972                                                                                     | 52                  | The Antiquities and Art Treasures Act, 1972                                         | View   |  |  |
| 20-Mar-1986                                                                                    | 10                  | The Spices Board Act, 1986                                                          | View   |  |  |
| 28-May-1953                                                                                    | 29                  | The Tea Act, 1953                                                                   | View   |  |  |

| 11     |
|--------|
| 6      |
| 6      |
| 2      |
| 2      |
| next > |
|        |
|        |
| 8      |
| 3      |
| 3      |
| 3      |
|        |
| 3      |
|        |

Fig 7: Search on Export

## Step 2: Search on Export NOT Agriculture

| SEARCH RES        | ULTS          |                                                                                     |                                     | DISCOVER                            |
|-------------------|---------------|-------------------------------------------------------------------------------------|-------------------------------------|-------------------------------------|
| Central Act Legi  | slation 🔻 Ex  | port NOT Agriculture Go                                                             | MINISTRY                            |                                     |
|                   |               |                                                                                     | Ministry of Finance 6               |                                     |
| Results/Page 1    | 0 V   Sort    | Items by Relevance In order Descending Update Show Advanced                         | Ministry of Commerce and Industry 3 |                                     |
|                   |               |                                                                                     |                                     | Ministry of Consumer Affairs, Foo 2 |
| Results 1-10 of 2 | 1 (Search tim | e: 0.01 seconds). previous 1 2                                                      | 3 next                              | Ministry of External Affairs 2      |
| Frankright        |               | ohaat zite                                                                          |                                     | Ministry of Law and Justice 2       |
| Date              | Act<br>Number | Short litte                                                                         | view                                | next >                              |
| 24-Aug-1963       | 22            | The Export (Quality Control and Inspection) Act, 1963                               | View                                |                                     |
| 11-Sep-1981       | 28            | The Export-Import Bank of India Act, 1981                                           | View                                | DEPARTMENT                          |
| 8-Jan-1986        | 02            | The Agricultural and Processed Food Products Export Development Authority Act, 1985 | View                                | Department of Commerce 3            |
| 26-Feb-1884       | 04            | The Explosives Act, 1884                                                            | View                                | Department of Financial Services 3  |
| 9-Aug-1934        | 22            | The Aircraft Act, 1934                                                              | View                                | Department of Revenue 3             |
| 9-Sep-1972        | 52            | The Antiquities and Art Treasures Act, 1972                                         | View                                | Department of Food and Public Dis 2 |
| 28-May-1953       | 29            | The Tea Act, 1953                                                                   | View                                | Department of Industrial Policy a 2 |
| 21-Oct-1956       | 74            | The Central Sales Tax Act, 1956                                                     | View                                | next >                              |
| 6-1un-2005        | 21            | The Weapons of Mass Destruction and their Delivery Systems (Prohibition of Unlawful | View                                | 1 '                                 |

Fig 8: Search on Export NOT Agriculture

This will search those documents that have **Export** but not containing **Agriculture** in them.

## SEARCH USING COMBINATION OF OPERATORS

#### 6. "AND" and "OR" combination

# For Example: (Ministry of Human Resource Department) AND (Information Technology) OR 2014

In this, search is performed by combining AND/OR operators.

#### Step 1: Simple search on (Ministry of Human Resource Department)

| SEARCH RESUL           | TS                                                                                               |                                                                                 |           | DISCOVER                           |   |
|------------------------|--------------------------------------------------------------------------------------------------|---------------------------------------------------------------------------------|-----------|------------------------------------|---|
| Central Act Legislatio | on 🔻 (Ministr                                                                                    | y of Human Resource Department) Go                                              |           | MINISTRY                           |   |
|                        |                                                                                                  | show Advance                                                                    | d Eilters | Ministry of Human Resource Develo  | 3 |
| Results/Page 10        | Results/Page 10 V   Sort items by Relevance V In order Descending V Update Snow Advanced Fitters |                                                                                 |           | Ministry of Health and Family Wel  | 2 |
|                        |                                                                                                  |                                                                                 |           | Ministry of Science and Technology | 1 |
| Results 1-7 of 7 (Sear | ch time: 0.00                                                                                    | 3 seconds). previous                                                            | 1 next    | Ministry of Social Justice and Em  | 1 |
| Enactmont Date         | Act                                                                                              | Short Titla                                                                     | Niow      |                                    |   |
| Enactment Date         | Number                                                                                           | Short rite                                                                      | View      |                                    |   |
| 18-Dec-2014            | 37                                                                                               | The School of Planning and Architecture Act, 2014                               | View      | Department of Higher Education     | 3 |
| 5-Jun-2007             | 29                                                                                               | The National Institutes of Technology, Science Education and Research Act, 2007 | View      | Department of Health and Family W  | 2 |
| 1-Jun-1993             | 45                                                                                               | The Tezpur University Act, 1993                                                 | View      | Department of Bio-Technology       | 0 |
| 13-Sep-2012            | 38                                                                                               | The National Institute of Mental Health and Neuro-Sciences, Bangalore Act, 2012 | View      | Department of Empowerment of Pers  | 1 |
| 27-Dec-2016            | 49                                                                                               | The Rights of Persons with Disabilities Act, 2016.                              | View      |                                    |   |
| 29-Jul-2016            | 36                                                                                               | The Regional Centre for Biotechnology Act, 2016.                                | View      | Mental Healthcare Act 2017         | 0 |
| 7-Apr-2017             | 10                                                                                               | The Mental Healthcare Act, 2017                                                 | View      | National Institute of Mental Heal  | 0 |

#### Fig 9: Search on (Ministry of Human Resource Department)

Step 2: Search on (Ministry of Human Resource Department) AND (Information Technology)

| SEARCH RESULTS          |                                                                            |                                                                                 | DISCOVER  |                                    |   |
|-------------------------|----------------------------------------------------------------------------|---------------------------------------------------------------------------------|-----------|------------------------------------|---|
| Central Act Legislation | on 🔻 (Ministi                                                              | ry of Human Resource Department) AND (Information Tech Go                       |           | MINISTRY                           |   |
| Development 40          |                                                                            | Show Advance                                                                    | l Filters | Ministry of Human Resource Develo  | 2 |
| Results/Page 10         | Results/Page 10 V   Sort items by Relevance V In order Descending V Update |                                                                                 |           | Ministry of Health and Family Wel  | 1 |
|                         |                                                                            |                                                                                 |           | Ministry of Science and Technology | 1 |
| Results 1-5 of 5 (Sea   | rch time: 0.00                                                             | 5 seconds). previous                                                            | 1 next    | Ministry of Social Justice and Em  | 1 |
|                         |                                                                            |                                                                                 |           |                                    |   |
| Enactment Date          | ACT<br>Number                                                              | Short Ittle                                                                     | view      | DEPARTMENT                         |   |
| 5 Jun 2007              | 20                                                                         | The National Testington of Testanland, Opinger Education and Descents Act. 2007 | Minu      | Department of Higher Education     | 2 |
| 5-Jun-2007              | 29                                                                         | The National Institutes of Technology, Science Education and Research Act, 2007 | view      | Department of Bio-Technology       | 0 |
| 29-Jul-2016             | 36                                                                         | The Regional Centre for Biotechnology Act, 2016.                                | View      |                                    | • |
| 1-Jun-1993              | 45                                                                         | The Tezpur University Act, 1993                                                 | View      | Department of Empowerment of Pers  | 1 |
| 27-Dec-2016             | 49                                                                         | The Rights of Persons with Disabilities Act, 2016.                              | View      | Department of Health and Family W  | 0 |
| 13-Sep-2012             | 38                                                                         | The National Institute of Mental Health and Neuro-Sciences, Bangalore Act, 2012 | View      | SHORT TITLE                        |   |

Fig 10: Search on (**Ministry of Human Resource Department**) **AND** (**Information Technology** )

Step 3: Search on (Ministry of Human Resource Department) AND (Information Technology) OR 2014

| SEARCH RESUL            | .TS            |                                                                                 |            | DISCOVER                           |   |
|-------------------------|----------------|---------------------------------------------------------------------------------|------------|------------------------------------|---|
| Central Act Legislation | on 🔻 (Minist   | ry of Human Resource Department) AND (Information Tech Go                       |            | MINISTRY                           |   |
|                         |                | Show Advance                                                                    | d Filtere  | Ministry of Human Resource Develo  | 3 |
| Results/Page 10 •       | Sort iten      | in order Descending V Update                                                    | u i inters | Ministry of Health and Family Wel  | 2 |
|                         |                |                                                                                 |            | Ministry of Science and Technology | 0 |
| Results 1-7 of 7 (Sear  | rch time: 0.00 | 6 seconds). previous                                                            | 1 next     | Ministry of Social Justice and Em  | 0 |
|                         | 1              |                                                                                 |            |                                    |   |
| Enactment Date          | Act            | Short Title                                                                     | View       | DEPARTMENT                         |   |
|                         | Number         |                                                                                 |            | Department of Higher Education     | 3 |
| 5-Jun-2007              | 29             | The National Institutes of Technology, Science Education and Research Act, 2007 | View       | Department of Health and Family W  | 0 |
| 18-Dec-2014             | 37             | The School of Planning and Architecture Act, 2014                               | View       | Department of Health and Family W  | 0 |
| 29-Jul-2016             | 36             | The Regional Centre for Biotechnology Act, 2016.                                | View       | Department of Bio-Technology       | 0 |
| 1-Jun-1993              | 45             | The Tezpur University Act, 1993                                                 | View       | Department of Empowerment of Pers  | 0 |
| 27-Dec-2016             | 49             | The Rights of Persons with Disabilities Act, 2016.                              | View       | SHORT TITLE                        |   |
| 13-Sep-2012             | 38             | The National Institute of Mental Health and Neuro-Sciences, Bangalore Act, 2012 | View       | Mental Healthcare Act, 2017        | 0 |
| 7-Apr-2017              | 10             | The Mental Healthcare Act, 2017                                                 | View       | National Institute of Mental Heal  | 0 |

### Fig 11: Search on (Ministry of Human Resource Department) AND ( Information Technology) OR 2014

This will show those documents that have any of Ministry of Human Resource Department AND Information Technology OR 2014 in them.

## 7. "AND" and "NOT" COMBINATION

For Example: (Ministry of Human Resource Department) AND (Information Technology) NOT 2014

In this, search is performed by combination of AND/NOT operators.

Step 1: Simple search on (Ministry of Human Resource Department)

| SEARCH RESUL            | TS            |                                                                                 |           | DISCOVER                           |   |
|-------------------------|---------------|---------------------------------------------------------------------------------|-----------|------------------------------------|---|
| Central Act Legislation | on 🔻 (Ministi | ry of Human Resource Department) Go                                             |           | MINISTRY                           |   |
|                         | · · ·         | Show Advance                                                                    | d Filtora | Ministry of Human Resource Develo  | 3 |
| Results/Page 10 •       | Sort iten     | In order Descending ▼ Update Show Advance                                       | u Fillers | Ministry of Health and Family Wel  | 2 |
|                         |               |                                                                                 |           | Ministry of Science and Technology | 1 |
| Results 1-7 of 7 (Sear  | ch time: 0.00 | 3 seconds). previous                                                            | 1 next    | Ministry of Social Justice and Em  | 1 |
| Encoder and Date        |               | Chart THE                                                                       | 145       |                                    |   |
| Enactment Date          | Number        | Short Hue                                                                       | view      | DEPARIMENT                         |   |
| 18-Dec-2014             | 37            | The School of Planning and Architecture Act, 2014                               | View      | Department of Higher Education     | 3 |
| E-1up-2007              | 20            | The National Institutes of Technology, Science Education and Research Act. 2007 | Miow      | Department of Health and Family W  | 2 |
| 5-5011-2007             | 29            | The National Institutes of Fechnology, Science Education and Research Act, 2007 | view      | Department of Bio-Technology       | 0 |
| 1-Jun-1993              | 45            | The Tezpur University Act, 1993                                                 | View      |                                    |   |
| 13-Sep-2012             | 38            | The National Institute of Mental Health and Neuro-Sciences, Bangalore Act, 2012 | View      | Department of Empowerment of Pers  | 1 |
| 27-Dec-2016             | 49            | The Rights of Persons with Disabilities Act, 2016.                              | View      | SHORT TITLE                        |   |
| 29-Jul-2016             | 36            | The Regional Centre for Biotechnology Act, 2016.                                | View      | Mental Healthcare Act, 2017        | 0 |
| 7-Apr-2017              | 10            | The Mental Healthcare Act, 2017                                                 | View      | National Institute of Montal Haal  | • |

Fig 12: Search on (Ministry of Human Resource Department)

Step 2: Search on (Ministry of Human Resource Department) AND (Information Technology)

| SEARCH RESUL            | SEARCH RESULTS                                                                                   |                                                                                 |           | DISCOVER                           |   |
|-------------------------|--------------------------------------------------------------------------------------------------|---------------------------------------------------------------------------------|-----------|------------------------------------|---|
| Central Act Legislation | Central Act Legislation 🔻 (Ministry of Human Resource Department) AND (Information Tech Go       |                                                                                 |           | MINISTRY                           |   |
| Desults/Dens 10         | L Card Harr                                                                                      | Show Advance                                                                    | d Filters | Ministry of Human Resource Develo  | 2 |
| Results/Page 10         | Results/Page 10 V   Sort items by Relevance V In order Descending V Update Show Advanced Pitters |                                                                                 |           | Ministry of Health and Family Wel  | 0 |
|                         |                                                                                                  |                                                                                 |           | Ministry of Science and Technology | 0 |
| Results 1-5 of 5 (Sear  | ch time: 0.02                                                                                    | 7 seconds). previous                                                            | 1 next    | Ministry of Social Justice and Em  | 1 |
|                         |                                                                                                  |                                                                                 |           |                                    |   |
| Enactment Date          | Act<br>Number                                                                                    | Short litle                                                                     | View      | DEPARTMENT                         |   |
| E-lup-2007              | 20                                                                                               | The National Institutes of Technology, Science Education and Research Act, 2007 | View      | Department of Higher Education     | 2 |
| 5 Juli 2007             | 2.9                                                                                              | The National Institutes of Fechnology, Science Education and Research Act, 2007 | view      | Department of Bio-Technology       | 0 |
| 29-Jul-2016             | 36                                                                                               | The Regional Centre for Biotechnology Act, 2016.                                | View      |                                    | - |
| 1-Jun-1993              | 45                                                                                               | The Tezpur University Act, 1993                                                 | View      | Department of Empowerment of Pers  | 0 |
|                         |                                                                                                  |                                                                                 |           |                                    |   |
| 27-Dec-2016             | 49                                                                                               | The Rights of Persons with Disabilities Act, 2016.                              | View      | Department of Health and Family W  | U |

Fig 13: Search on (Ministry of Human Resource Department) AND ( Information Technology)

Step3: Search on (Ministry of Human Resource Department) AND (Information Technology) NOT 2014

| SEARCH RESULTS          |                                                                                            |                                                                                 |                                    | DISCOVER                          |   |
|-------------------------|--------------------------------------------------------------------------------------------|---------------------------------------------------------------------------------|------------------------------------|-----------------------------------|---|
| Central Act Legislation | Central Act Legislation 🔹 (Ministry of Human Resource Department) AND (Information Tech Go |                                                                                 |                                    | MINISTRY                          |   |
|                         | <b>.</b>                                                                                   | Show Advance                                                                    | d Filtere                          | Ministry of Health and Family Wel |   |
| Results/Page 10 🔻       | Results/Page 10 V   Sort items by Relevance V In order Descending Update                   |                                                                                 |                                    | Ministry of Human Resource Develo | ) |
|                         |                                                                                            |                                                                                 | Ministry of Science and Technology | )                                 |   |
| Results 1-4 of 4 (Sear  | rch time: 0.02                                                                             | 4 seconds). previous                                                            | 1 next                             | Ministry of Social Justice and Em | ) |
|                         |                                                                                            |                                                                                 |                                    |                                   | _ |
| Enactment Date          | Act<br>Number                                                                              | Short Title                                                                     | View                               | DEPARTMENT                        |   |
| 20-14-2016              | 26                                                                                         | The Begingel Captro for Bistochoology Act, 2016                                 | Miow                               | Department of Bio-Technology      | ) |
| 29-Jui-2016             | 30                                                                                         | The Regional Centre for Biotechnology Act, 2016.                                | view                               | Department of Empowerment of Pers |   |
| 1-Jun-1993              | 45                                                                                         | The Tezpur University Act, 1993                                                 | View                               |                                   | _ |
| 27-Dec-2016             | 49                                                                                         | The Rights of Persons with Disabilities Act, 2016.                              | View                               | Department of Health and Family W | ) |
| 13-Sep-2012             | 38                                                                                         | The National Institute of Mental Health and Neuro-Sciences, Bangalore Act, 2012 | View                               | Department of Higher Education    | ) |

# Fig 14: Search on ( Ministry of Human Resource Department) AND ( Information Technology ) NOT 2014

This will show those documents that have (Ministry of Human Resource Department) AND (Information Technology) NOT 2014

## 8. "OR" AND "NOT" COMBINATION

#### For Example: Research OR Development NOT Agriculture

In this, search is performed by combination of OR/NOT operators.

#### Step1: Simple search on **Research**

| SEARCH RES         | ULTS         |                                                                           | DISCOVER |                                        |
|--------------------|--------------|---------------------------------------------------------------------------|----------|----------------------------------------|
| Central Act Legis  | ation 🔻 Res  | earch Go                                                                  |          | MINISTRY                               |
|                    |              |                                                                           | Filters  | Ministry of Human Resource Develo (20) |
| Results/Page 10    | •   Sort i   | tems by Relevance In order Descending Update                              | T Inters | Ministry of Agriculture and Farme (12) |
|                    |              |                                                                           |          | Ministry of Commerce and Industry (10) |
| Results 1-10 of 95 | (Search time | : 0.004 seconds). previous 1 2 3 4 1                                      | 0 next   | Ministry of Finance 6                  |
| Enactment          | Act          | Short Title                                                               | View     | Ministry of Health and Family Wel (5)  |
| Date               | Number       |                                                                           |          | next >                                 |
| 6-Feb-2012         | 13           | The Academy of Scientific and Innovative Research Act, 2011               | View     |                                        |
| 28-May-2016        | 32           | The Dr. Rajendra Prasad Central Agricultural University Act, 2016.        | View     | DEPARTMENT                             |
| 26-Dec-1992        | 40           | The Central Agricultural University Act, 1992                             | View     | Department of Higher Education 19      |
| 31-Mar-1992        | 12           | The Destructive Insects and Pests (Amendment and Validation) Act, 1992    | View     | Department of Commerce 8               |
| 16-May-2008        | 19           | The Jawaharlal Institute of Post-Graduate Medical Education and Research, | View     | Department of Agricultural Resear 6    |
|                    |              | Puducherry, Act, 2008                                                     |          | Department of Financial Services 5     |
| 17-Jan-2009        | 09           | The Science and Engineering Research Board Act, 2008                      | View     | Department of Health and Family W 6    |
| 2-Apr-1970         | 16           | The Haryana and Punjab Agricultural Universities Act, 1970                | View     |                                        |
| 20-Mar-2009        | 25           | The Central Universities Act, 2009                                        | View     | next >                                 |

Fig 15: Search on Research

#### Step2: Search on **Research OR Development**

| SEARCH RESULT           | rs             |                                                                                                    |           | DISCOVER                          |        |
|-------------------------|----------------|----------------------------------------------------------------------------------------------------|-----------|-----------------------------------|--------|
| Central Act Legislation | n 🔻 Researd    | h OR Development Go                                                                                             |           | MINISTRY                          |        |
|                         |                | s a second second second second second second second second second second second second second second second se | d Filters | Ministry of Human Resource Develo | 44     |
| Results/Page 10 ¥       | Sort item      | s by Relevance In order Descending Update                                                                       | d Filters | Ministry of Finance               | 26     |
|                         |                |                                                                                                    |           | Ministry of Commerce and Industry | 17     |
| Results 1-10 of 236 (S  | earch time: 0. | 006 seconds). previous 1 2 3 4                                                                                  | 24 next   | Ministry of Agriculture and Farme | 14     |
| Enactment Date          | Act            | Short Title                                                                                                    | View      | Ministry of Housing and Urban Aff | 14     |
|                         | Number         |                                                                                                    |           |                                   | next > |
| 28-May-2016             | 32             | The Dr. Rajendra Prasad Central Agricultural University Act, 2016.                                              | View      |                                   |        |
| 26-Dec-1992             | 40             | The Central Agricultural University Act, 1992                                                                   | View      | DEPARTMENT                        |        |
| 4-Aug-2017              | 20             | The Footwear Design and Development Institute Act, 2017                                                         | View      | Department of Higher Education    | 42     |
| 20-Mar-2009             | 25             | The Central Universities Act, 2009                                                                              | View      | Department of Financial Services  | 17     |
| 31-Dec-2017             | 33             | The Indian Institute of Management Act, 2017                                                                    | View      | Department of Commerce            | 13     |
| 17-Jan-2009             | 09             | The Science and Engineering Research Board Act, 2008                                                            | View      | Department of Economic Affairs    | 8      |
| 8-Jan-1997              | 03             | The Mahatma Gandhi Antarrashtriya Hindi Vishwavidyalaya Act, 1996                                               | View      | Department of Agricultural Resear | 6      |
| 20-Dec-2007             | 52             | The Indira Gandhi National Tribal University Act, 2007                                                          | View      |                                   | next > |
| 6-Feb-2012              | 13             | The Academy of Scientific and Innovative Research Act, 2011                                                     | View      |                                   |        |

#### Fig 16: Search on Research OR Development

#### Step3: Search on Research OR Development NOT Agriculture

| SEARCH RESULTS                                                      |                |                                                                                 | DISCOVER   |                                        |
|---------------------------------------------------------------------|----------------|---------------------------------------------------------------------------------|------------|----------------------------------------|
| Central Act Legislation  Research OR Development NOT Agriculture Go |                |                                                                                 | MINISTRY   |                                        |
|                                                                     |                | Show Advanced                                                                   | Eilters    | Ministry of Human Resource Develo (42) |
| Results/Page 10 •                                                   | Sort iten      | In order Descending V Update                                                    | i i iitera | Ministry of Finance (23)               |
|                                                                     |                |                                                                                 |            | Ministry of Housing and Urban Aff (14) |
| Results 1-10 of 199 (\$                                             | Search time: ( | 0.006 seconds). previous 1 2 3 4 2                                              | 0 next     | Ministry of Women and Child Devel (14) |
| Enactment Date                                                      | Act            | Short Title                                                                     | View       | Ministry of Commerce and Industry 11   |
|                                                                     | Number         |                                                                                 |            | next >                                 |
| 4-Aug-2017                                                          | 20             | The Footwear Design and Development Institute Act, 2017                         | View       |                                        |
| 20-Mar-2009                                                         | 25             | The Central Universities Act, 2009                                              | View       | DEPARTMENT                             |
| 31-Dec-2017                                                         | 33             | The Indian Institute of Management Act, 2017                                    | View       | Department of Higher Education 40      |
| 17-Jan-2009                                                         | 09             | The Science and Engineering Research Board Act, 2008                            | View       | Department of Financial Services 14    |
| 8-Jan-1997                                                          | 03             | The Mahatma Gandhi Antarrashtriya Hindi Vishwavidyalaya Act, 1996               | View       | Department of Commerce (8)             |
| 20-Dec-2007                                                         | 52             | The Indira Gandhi National Tribal University Act, 2007                          | View       | Department of Economic Affairs         |
| 6-Feb-2012                                                          | 13             | The Academy of Scientific and Innovative Research Act, 2011                     | View       | Department of Health and Family W (5)  |
| 26-Jun-1998                                                         | 13             | The National Institute of Pharmaceutical Education and Research Act, 1998       | View       | next >                                 |
| 5-Jun-2007                                                          | 29             | The National Institutes of Technology, Science Education and Research Act, 2007 | View       |                                        |

#### Fig 17: Search on Research OR Development NOT Agriculture

This will show those documents that have any of Research OR Development NOT Agriculture in them.

## 9. SEARCH WITH FILTERS

SOLR search engine provides facility to apply search filters to limit the search results to specific fielded search criteria.

Filter search has three components such as **Field Name, Filter Operators and Field Value.** 

**Field Name:** It is the metadata fields such as Short Title, Act Number, Act year, Ministry etc. which can be selected from combo box.

**Filter Operators:** It provides various search filter operators such as **"Contains" "Not Contains" "Equals" "Not Equals"** which can be selected from combo box.

**Field Value:** Users has to type value for the field name. It also provides auto completion facility.

#### For Example:

9.1. Search on **National** has been performed as a free text search.

| SEARCH RESULT           | s              |                                                                       |           | DISCOVER                          |        |
|-------------------------|----------------|-----------------------------------------------------------------------|-----------|-----------------------------------|--------|
| Central Act Legislation | ▼ National     | Go                                                                    |           | MINISTRY                          |        |
|                         |                | Show Advance                                                          | d Filters | Ministry of Human Resource Develo | 19     |
| Results/Page 10 V       | Sort items     | by Relevance v in order Descending v Update                           | a linters | Ministry of Home Affairs          | 14     |
|                         |                |                                                                       |           | Ministry of Housing and Urban Aff | 12     |
| Results 1-10 of 152 (Se | arch time: 0.0 | 03 seconds).                                                          | 16 next   | Ministry of Finance               | 10     |
| Enactment Date          | Act            | Short Title                                                           | View      | Ministry of Culture               | 8      |
|                         | Number         |                                                                       |           |                                   | next > |
| 17-Oct-1951             | 54             | The Companies (Donations to National Funds) Act, 1951                 | View      |                                   |        |
| 23-Dec-1971             | 69             | The Prevention of Insults to National Honour Act, 1971                | View      | DEPARTMENT                        |        |
| 1-May-1951              | 25             | The Jallianwala Bagh National Memorial Act, 1951                      | View      | Department of Higher Education    | 18     |
| 6-Jan-2005              | 02             | The National Commission for Minority Educational Institutes Act, 2004 | View      | Department of States              | 7      |
| 14-Jan-2003             | 13             | The Control of National Highways (Land and Traffic) Act, 2002         | View      | Department of Financial Services  | 6      |
| 31-Dec-2008             | 34             | The National Investigation Agency Act, 2008                           | View      | Department of Health and Family W | 5      |
| 14-Aug-2018             | 24             | The National Commission for Backward Classes (Repeal) Act, 2018       | View      | Department of Internal Security   | 5      |
| 26-Mar-1997             | 22             | The National Environment Appellate Authority Act, 1997                | View      |                                   | next > |
| 4-San-1003              | 64             | The National Commission for Safai Karamcharis Act. 1003               | View      |                                   |        |

Fig 18: Filter Simple search on National

Search can be refined using search filters. Here search term **"National"** will be searched with Search field "**Ministry**" with Search Filter as "**contains**". Screen shot of search is shown in fig19.

| SEARCH RESULTS             |              |                                                                 |            | DISCOVER                           |        |
|----------------------------|--------------|-----------------------------------------------------------------|------------|------------------------------------|--------|
| Central Act Legislation V  | National     | <b>Go</b>                                                       |            | MINISTRY                           |        |
| CURRENT FILTERS: Mir       | nistry       | Contains     Home Affairs     X                                 |            | Ministry of Home Affairs           | 14     |
| Results/Page 10 V          | Sort items b | y Relevance In order Descending V Update Show Advanc            | ed Filters | DEDADTMENT                         |        |
|                            |              |                                                                 |            | DEPARTMENT<br>Department of States | •      |
| Applied Facet: MINE        | STRY         |                                                                 |            | Department of States               |        |
| Decults 1 10 -614 (0       | 0.002        |                                                                 |            | Department of Internal Security    | 5      |
| Results 1-10 of 14 (Search | n ume: 0.003 | seconds). previous                                              | 2 next     | Department of Home                 | 2      |
| Enactment Date             | Act          | Short Title                                                     | View       |                                    |        |
|                            | Number       |                                                                 |            | SHORT TITLE                        |        |
| 23-Dec-1971                | 69           | The Prevention of Insults to National Honour Act, 1971          | View       | Foreign Contribution (Regulation)  | 0      |
| 31-Dec-2008                | 34           | The National Investigation Agency Act, 2008                     | View       | Government of National Capital Te  | 0      |
| 27-Dec-1980                | 65           | The National Security Act, 1980                                 | View       | National Investigation Agency Act  | 0      |
| 2-Jan-1992                 | 01           | The Government of National Capital Territory of Delhi Act, 1991 | View       | National Security Act, 1980        | 0      |
| 8-Jan-1994                 | 10           | The Protection of Human Rights Act, 1993                        | View       | National Security Guard Act, 1986  | 0      |
| 26-Sep-2010                | 42           | The Foreign Contribution (Regulation) Act, 2010                 | View       |                                    | next > |
| 22-Sep-1986                | 47           | The National Security Guard Act, 1986                           | View       |                                    |        |
|                            |              |                                                                 |            | ACTYEAR                            |        |

Fig 19: Filter search on term **National** with Search field as "**Ministry**" and with Search Filter as "**contains**"

9.2. Search can further refine using "Act year" as search filter. Screen shot of search is shown in fig 20.

| SEARCH RESULTS                                                            |                      |                                               |            |             | DISCOVER                    |                     |   |
|---------------------------------------------------------------------------|----------------------|-----------------------------------------------|------------|-------------|-----------------------------|---------------------|---|
| Central Act Legislation  Vatio CURRENT FILTERS: Ministry Act Year VEquals | onal<br>T<br>T<br>19 | Contains Home Affairs X<br>68 X               |            |             | MINISTRY<br>Ministry of Hon | ne Affairs          | 0 |
| Results/Page 10 V   Sort it                                               | ems by Rel           | evance • In order Descending • Update         | Show Advan | ced Filters | DEPARTMENT<br>Department of | States              | 0 |
| Applied Facet: MINISTRY                                                   | & ACTYEAR            |                                               |            |             | SHORT TITLE                 |                     |   |
| Results 1-1 of 1 (Search time: 0.                                         | 002 seconds          | h.                                            | previo     | ous 1 next  | Pondicherry (E              | xtension of Laws) A | 0 |
| Enactment Date                                                            | Act<br>Number        | Short Title                                   |            | View        |                             |                     |   |
| 24-May-1968                                                               | 26                   | The Pondicherry (Extension of Laws) Act, 1968 |            | View        |                             |                     |   |

Fig 20: Filter search on 1968 in Act year field.

## 10.SOME MORE EXAMPLES USING VARIOUS SEARCH FIELD OPERATORS

#### **10.1. Contains Search Operator**

It searches word or phrase present anywhere in the field.

For Example: If you have to search National having department as Higher Education using "CONTAIN" field operator:

| SEARCH RESULTS         |                              |                                                                                 |         | DISCOVER                          |        |
|------------------------|------------------------------|---------------------------------------------------------------------------------|---------|-----------------------------------|--------|
| Central Act Legislat   | ion 🔻 Nation                 | Go Go                                                                           |         | MINISTRY                          |        |
| CURRENT FILTERS        | Departmen                    | t Contains V Higher Education X                                                 |         | Ministry of Human Resource Develo | 18     |
| Results/Page 10        | <ul> <li>Sort ite</li> </ul> | ms by Relevance  In order Descending  Update Show Advanced                      | Filters | DEPARTMENT                        |        |
|                        |                              |                                                                                 |         | Department of Higher Education    | 18     |
| Applied Facet:         | DEPARTMEN                    | . T                                                                             |         |                                   |        |
| Results 1-10 of 18 (\$ | Search time: 0               | 0.002 seconds). previous 1                                                      | 2 next  | SHORT TITLE                       |        |
|                        |                              |                                                                                 |         | Dakshina Bharat Hindi Prachar Sab | 1      |
| Enactment<br>Date      | Act<br>Number                | Short Title                                                                     | View    | Hindi Sahitya Sammelan Act, 1962  | 1      |
| 6-Jan-2005             | 02                           | The National Commission for Minority Educational Institutes Act, 2004           | View    | Indian Institute of Management Ac | 1      |
| 2-Sep-1985             | 50                           | The Indira Gandhi National Open University Act, 1985                            | View    | Indian Institutes of Information  | 1      |
| 5-Jun-2007             | 29                           | The National Institutes of Technology, Science Education and Research Act, 2007 | View    | Indian Institutes of Information  | 0      |
| 20-Dec-2007            | 52                           | The Indira Gandhi National Tribal University Act, 2007                          | View    |                                   | next > |
| 31-Dec-2017            | 33                           | The Indian Institute of Management Act, 2017                                    | View    | ACTYEAR                           |        |
| 30-Mar-1962            | 13                           | The Hindi Sahitya Sammelan Act, 1962                                            | View    | 2000 - 2019                       | 8      |
| 19-Dec-1961            | 59                           | The Institutes of Technology Act, 1961                                          | View    | 1915 - 1999                       | (1)    |
|                        |                              |                                                                                 |         |                                   |        |

Fig 21: Search results using "CONTAIN" as field operator

#### **10.2.** Not Contains Search Operator

It searches word or phrase does not exist anywhere in the field.

For Example: If you have to search National documents and doesn't contain Higher Education as department.

| SEARCH RESULTS           | 5                            |                                                                 |            | DISCOVER                          |        |
|--------------------------|------------------------------|-----------------------------------------------------------------|------------|-----------------------------------|--------|
| Central Act Legislation  | <ul> <li>National</li> </ul> | Go                                                              |            | MINISTRY                          |        |
| CURRENT FILTERS: D       | epartment                    | Not Contains     Higher Education     X                         |            | Ministry of Home Affairs          | 14     |
| Results/Page 10 V        | Sort items t                 | y Relevance  In order Descending Update Show Advance            | ed Filters | Ministry of Housing and Urban Aff | 12     |
|                          |                              |                                                                 |            | Ministry of Finance               | 10     |
| Applied Facet: DEF       | PARTMENT                     |                                                                 |            | Ministry of Culture               | 8      |
| Results 1-10 of 134 (Sea | irch time: 0.00              | 3 seconds). previous 1 2 3 4                                    | 14 next    | Ministry of Agriculture and Farme | 0      |
|                          | 1                            |                                                                 |            |                                   | next > |
| Enactment Date           | Act<br>Number                | Short Title                                                     | View       |                                   |        |
| 17.0.1.1051              | <i></i>                      |                                                                 |            | DEPARTMENT                        |        |
| 17-Oct-1951              | 54                           | The Companies (Donations to National Funds) Act, 1951           | view       | Department of States              | 0      |
| 23-Dec-1971              | 69                           | The Prevention of Insults to National Honour Act, 1971          | View       | Department of Financial Services  | •      |
| 1-May-1951               | 25                           | The Jallianwala Bagh National Memorial Act, 1951                | View       | Department of Financial Services  | •      |
| 14-Jan-2003              | 13                           | The Control of National Highways (Land and Traffic) Act, 2002   | View       | Department of Health and Family W | 5      |
| 21-Dec-2008              | 24                           | The National Investigation Agency Act. 2008                     | View       | Department of Internal Security   | 5      |
| 51-Dec-2008              | 57                           | The National Investigation Agency Act, 2006                     | ¥1C14      | Legislative Department            | •      |
| 14-Aug-2018              | 24                           | The National Commission for Backward Classes (Repeal) Act, 2018 | View       |                                   |        |
| 26-Mar-1997              | 22                           | The National Environment Appellate Authority Act, 1997          | View       |                                   | next > |
| 4-Sep-1993               | 64                           | The National Commission for Safai Karamcharis Act, 1993         | View       |                                   |        |

Fig 22: Search results using "NOT CONTAIN" as field operator

#### **10.3. Equals Search Operator**

It searches exact match of word or phrase in the field. For Example: If you have to search documents of Education of year 2009

| SEARCH RESULTS                         |                                                                  | DISCOVER  |                                   |   |
|----------------------------------------|------------------------------------------------------------------|-----------|-----------------------------------|---|
| Central Act Legislation 🔻 Education    | Go                                                               |           | MINISTRY                          |   |
| CURRENT FILTERS: Act Year              | Equals     Z009     X                                            |           | Ministry of Human Resource Develo | 2 |
| Results/Page 10 V   Sort items         | y Relevance ▼ In order Descending ▼ Update Show Advance          | d Filters | Ministry of External Affairs      | 1 |
|                                        |                                                                  |           | DEPARTMENT                        |   |
| Applied Facet: ACTYEAR                 |                                                                  |           | Department of Higher Education    | 1 |
| Results 1-3 of 3 (Search time: 0.003 s | econds). previous                                                | 1 next    | Department of School Education an | 0 |
| Enactment Date Act<br>Number           | Short Title                                                      | View      | SHORT TITLE                       |   |
| 26-Aug-2009 35                         | The Right of Children to Free and Compulsory Education Act, 2009 | View      | Central Universities Act, 2009    | 0 |
| 20-Mar-2009 25                         | The Central Universities Act, 2009                               | View      | Right of Children to Free and Com | 0 |
| 11-Jan-2009 08                         | The South Asian University Act, 2008                             | View      | South Asian University Act, 2008  | 0 |

Fig 23: Search results using "EQUAL" as field operator.

#### **10.4. Not Equals Search Operator**

It searches for documents with other than where there is an exact match of word or phrase in the field. For Example: If you have to search documents of Education of all year but not 2009

| SEARCH RESULTS                        |               |                                                                        |         | DISCOVER                               |
|---------------------------------------|---------------|------------------------------------------------------------------------|---------|----------------------------------------|
| Central Act Legislation  Education Go |               |                                                                        |         | MINISTRY                               |
| CURRENT FILTER                        | RS: Act Year  | Vot Contains V 2009                                                    |         | Ministry of Human Resource Develo (42) |
| Results/Page 10                       | ▼   Sort i    | tems by Relevance  In order Descending  Update Show Advanced           | Filters | Ministry of Agriculture and Farme (8)  |
|                                       |               |                                                                        |         | Ministry of Health and Family Wel 6    |
| Applied Facet:                        | ACTYEAR       |                                                                        |         | Ministry of Home Affairs 5             |
| Results 1-10 of 93                    | (Search time  | 0.004 seconds). previous 1 2 3 4 1                                     | 0 next  | Ministry of Finance                    |
|                                       |               |                                                                        |         | next >                                 |
| Enactment<br>Date                     | Act<br>Number | Short litte                                                            | View    |                                        |
| 23-Dec-1987                           | 52            | The All India Council for Technical Education Act, 1987                | View    | Department of History Education        |
| 9-Apr-1973                            | 18            | The Delhi School Education Act, 1973                                   | View    | Department of Higher Education 41      |
| 20-Sep-1960                           | 39            | The Delhi Primary Education Act, 1960                                  | View    | Department of Agricultural Resear 6    |
| 1-Oct-1915                            | 16            | The Banaras Hindu University Act, 1915                                 | View    | Department of Health and Family W 6    |
| 31-Mar-1992                           | 12            | The Destructive Insects and Pests (Amendment and Validation) Act, 1992 | View    | Department of Financial Services 3     |
| 28-Dec-2005                           | 54            | The Manipur University Act, 2005                                       | View    | Legislative Department 3               |
| 15-Mar-1922                           | 08            | The Delhi University Act, 1922                                         | View    | next >                                 |

Fig 24: Search results using "NOT EQUAL" as field operator.

One can filter and customize search results by using the option "Add Filter" on the advance search page. Many search filters can be added by clicking "Add" button.

#### NOTE:

For specific search use simple search and then use filters to further refine search results and get specific information.

## **11. WILD CARD SEARCHES**

One can also search multiple character as wildcard search by using asterisk "\*" symbol.

For Example: to search for "Nation", "National", "Nationals" One can use the search as **Nation**\*

| SEARCH RESULTS        |              |                                                                                  |          | DISCOVER                              |   |
|-----------------------|--------------|----------------------------------------------------------------------------------|----------|---------------------------------------|---|
| Central Act Legislati | on 🔻 Nation  | 60                                                                               | MINISTRY |                                       |   |
|                       | <b>.</b>     |                                                                                  | Eiltere  | Ministry of Human Resource Develo (19 | ) |
| Results/Page 10       | Sort iter    | ns by Relevance  In order Descending  Update Show Advanced                       | riners   | Ministry of Finance (14               | ) |
|                       |              |                                                                                  |          | Ministry of Home Affairs (14          | ) |
| Results 1-10 of 168 ( | Search time: | 0.006 seconds). previous 1 2 3 4 1                                               | 17 next  | Ministry of Housing and Urban Aff (12 | ) |
| Enactment Date        | Act          | Short Title                                                                      | View     | Ministry of External Affairs (10      | ) |
|                       | Number       |                                                                                  |          | next >                                |   |
| 23-Aug-1971           | 40           | The Public Premises (Eviction of Unauthorised Occupants) Act, 1971               | View     |                                       | _ |
| 5-Jan-2018            | 04           | The Repealing and Amending (Second) Act, 2017                                    | View     | . DEPARTMENT                          |   |
| 5-Jan-2018            | 02           | The Repealing and Amending Act, 2017                                             | View     | . Department of Higher Education (18  | 1 |
| 2-Jun-2010            | 19           | The National Green Tribunal Act, 2010                                            | View     | . Department of Financial Services 10 | ) |
| 12-May-1964           | 14           | The Dakshina Bharat Hindi Prachar Sabha Act, 1964                                | View     | . Department of States                | ) |
| 8-Dec-2014            | 30           | The Indian Institutes of Information Technology Act, 2014                        | View     | . Department of Health and Family W 5 | ) |
| 5-Jan-2018            | 03           | The Indian Institute of Petroleum and Energy Act                                 | View     | . Department of Internal Security 5   | ) |
| 31-Mar-1943           | 09           | The Reciprocity Act, 1943                                                        | View     | · next >                              |   |
| 19-Mar-2007           | 11           | The Sports Broadcasting Signals (Mandatory Sharing with PrasarBharati) Act, 2007 | View     |                                       | _ |

## Fig 25: Search results of Nation\*

One can also use the wildcard in the middle of a term. **Example: Nati\*n**.

## **12.FUZZY SEARCHES**

Fuzzy search is the technique of finding string that match a pattern approximately, rather than exactly. One can do a fuzzy search using the tilde "~" symbol at the end of the Single word term.

For Example: To search for word similar in spellings to "Role" one can do the fuzzy search: **role~** 

This search will find terms like rome, rola, rale, pole, gole etc.

Here in this example Nation~ searches words like "National".

| SEARCH RESULTS                                                                                                    |               |                                                                    |      |  |
|----------------------------------------------------------------------------------------------------|---------------|--------------------------------------------------------------------|------|--|
| Central Act Legislation V Nation~ Go                                                                                                    |               |                                                                    |      |  |
| Results/Page 10 V   Sort items by Relevance V In order Descending V Update Show Advanced Filters                                                                                                    |               |                                                                    |      |  |
| Results 1-10 of 241 (Search time: 0.025 seconds).         I         I <thi< th="">         I         I         I         I         I         I         I         I         I         I         I         I         I         I         I         I         I         I         I         I         I         I         I         <thi< th="">         I         I         I</thi<></thi<> |               |                                                                    |      |  |
| Enactment Date                                                                                                    | Act<br>Number | Short Title                                                        | View |  |
| 20-Dec-1947                                                                                                    | 43            | The United Nations (Security Council) Act, 1947                    | View |  |
| 20-Dec-1947                                                                                                    | 46            | The United Nations (Privileges and Immunities) Act, 1947           | View |  |
| 31-Dec-2008                                                                                                    | 34            | The National Investigation Agency Act, 2008                        | View |  |
| 18-Dec-1981                                                                                                    | 48            | The Anti-Apartheid (United Nations Convention) Act, 1981           | View |  |
| 10-Sep-2013                                                                                                    | 20            | The National Food Security Act, 2013                               | View |  |
| 15-Sep-1987                                                                                                    | 37            | The National Dairy Development Board Act, 1987                     | View |  |
| 10-Jul-1887                                                                                                    | 19            | The Joint-stock Companies Act, 1857                                | View |  |
| 17-Oct-1951                                                                                                    | 54            | The Companies (Donations to National Funds) Act, 1951              | View |  |
| 30-Aua-2012                                                                                                    | 35            | The Raiiv Gandhi National Institute of Youth Development Act. 2012 | View |  |

| DISCOVER                          |        |  |  |  |
|-----------------------------------|--------|--|--|--|
| MINISTRY                          |        |  |  |  |
| Ministry of Finance               | 26     |  |  |  |
| Ministry of Home Affairs          | 26     |  |  |  |
| Ministry of Human Resource Develo | 26     |  |  |  |
| Ministry of Housing and Urban Aff | 15     |  |  |  |
| Ministry of External Affairs      | 11     |  |  |  |
|                                   | next > |  |  |  |
| DEPARTMENT                        |        |  |  |  |
| Department of Higher Education    | 25     |  |  |  |
| Department of Financial Services  | 19     |  |  |  |
| Department of States              | 12     |  |  |  |
| Department of Internal Security   | 10     |  |  |  |
| Department of Commerce            | 8      |  |  |  |
|                                   | next > |  |  |  |

Fig 26: Search results of Nation~